# Bienvenido al servicio de Telemedicina ¿Cómo acceder a una consulta médica virtual?

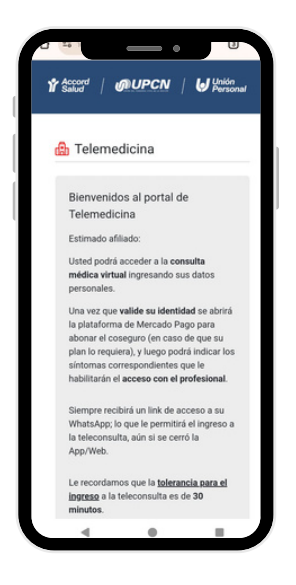

1) Usted podrá acceder al servicio de Telemedicina ingresando a la Autogestión Web o App, completando los campos con sus datos personales:

Especialidad

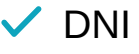

- Número de teléfono: (colocar signo +, Código de país y Código de área)
- 🗸 Email

| 13:23                         |                                                 |                                    | <sup>™</sup> . <b>#</b> <u>₿</u> 76 1 |
|-------------------------------|-------------------------------------------------|------------------------------------|---------------------------------------|
| ← — Grup                      | o Roisa<br>de empresa                           |                                    |                                       |
|                               | Hoy                                             |                                    |                                       |
| Esta er<br>administra         | npresa usa un servici<br>r este chat. Toca para | o seguro de Met<br>obtener más inf | a para<br>ormación.                   |
| Hola, ingres<br>la atencion r | a al siguiente link<br>medica, gracias!         | para<br>13:22                      |                                       |
|                               | 2 MEDICO                                        |                                    |                                       |
|                               |                                                 |                                    |                                       |
| Estas recibieno               | do mensajes de esti                             | a empresa.                         |                                       |
| CD Reporta                    | r                                               |                                    |                                       |
| O Bloques                     | w                                               |                                    |                                       |
| ⊘ Continu                     | iar                                             |                                    |                                       |
|                               |                                                 |                                    |                                       |
|                               |                                                 |                                    |                                       |
|                               |                                                 |                                    |                                       |
|                               |                                                 |                                    |                                       |
|                               |                                                 |                                    |                                       |
|                               |                                                 |                                    |                                       |
|                               |                                                 |                                    |                                       |
|                               |                                                 |                                    |                                       |
|                               |                                                 |                                    |                                       |
|                               |                                                 |                                    |                                       |
| Ge Mensaje                    |                                                 | 0                                  |                                       |

2) Siempre **recibirá un link de acceso a su WhatsApp**; lo que le permitirá el ingreso a la teleconsulta, aún si se cerró la Web/App.

Le recordamos que **la tolerancia para el ingreso a la teleconsulta es de 30 minutos.** 

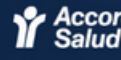

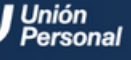

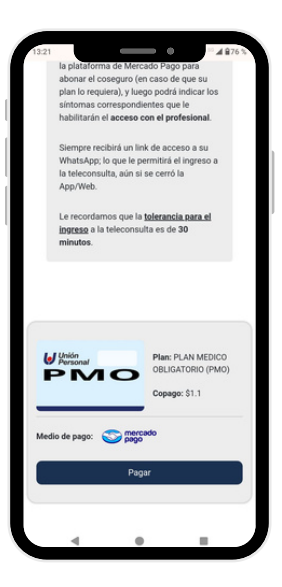

## 3) Pago de la consulta

Una vez que valide su identidad se abrirá la plataforma de Mercado Pago para abonar el coseguro (en caso de que su plan lo requiera).

| ÷ (*                     | Hechos para cuidante  | )             |
|--------------------------|-----------------------|---------------|
| Paso 1 🗨                 | _                     |               |
| aciente<br>PRUEBAS TITUL | AR                    |               |
| Antecedentes             | médicos               |               |
|                          |                       |               |
| No presento ant          | tecedentes patológico | 8 U           |
| Hipertensión ar          | terial                |               |
| Diabetes                 |                       |               |
| Bajo peso                |                       |               |
| Sobrepeso                |                       |               |
| Hipo/hipertiro           | idismo                |               |
| Hábitos                  |                       | ~             |
| Alergia a medic          | amentos               |               |
|                          | Continuar             | $\rightarrow$ |
|                          | 0                     | <             |

### 4) Información de síntomas

Seleccione el principal motivo de consulta y si presenta antecedentes médicos relevantes. Seleccione **Continuar** 

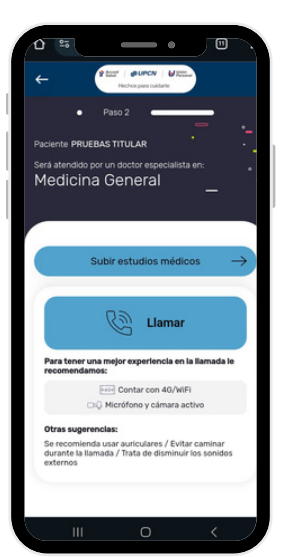

**MUPCN** 

### 5) Conexión

Al momento de realizar el llamado, es importante que verifique tener buena conexión. Para iniciar su consulta médica, haga click en LLAMAR

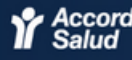

Hechos para cuidarte

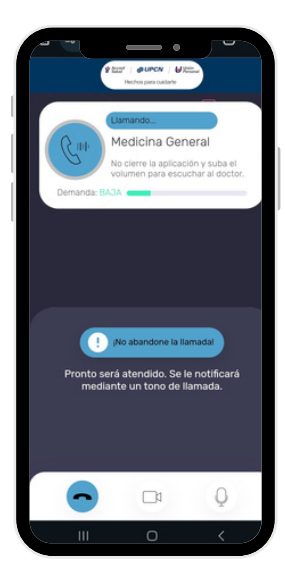

#### 6) Llamado

En instantes será atendido por un profesional para la especialidad seleccionada. No abandone la llamada.

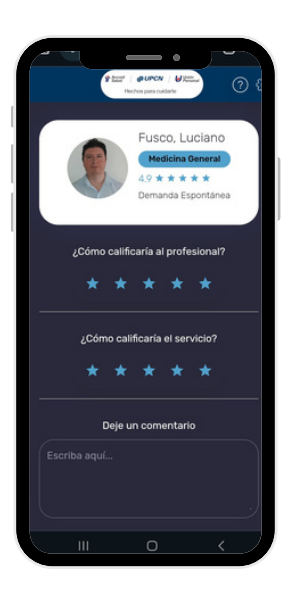

7) Recuerde calificar tanto al profesional como al servicio para ayudarnos a seguir mejorando.

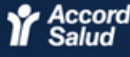

Hechos para cuidarte